Sistema: Futura Server

Caminho: *Fiscal > Inventario > Gerar Inventario - Indústria* 

Referência: FS113

Versão: 2020.05.18

**Como Funciona**: Esta tela é utilizada para gerar o inventario anual ou mensal de empresas do tipo indústria, possibilitando a geração de relatórios e planilhas que são enviados a contabilidade.

Vale lembrar que antes de gerar o inventario é necessário executar o Fechamento Fiscal do respectivo período.

Para gerar o inventário, acesse o caminho indicado acima e o sistema abrirá a aba de Consulta, conforme imagem abaixo:

| Inventa                       | ario Sintetico Anual (Industria)                      |                  |                                                                |  |  |  |  |  |  |  |  |
|-------------------------------|-------------------------------------------------------|------------------|----------------------------------------------------------------|--|--|--|--|--|--|--|--|
| Editar                        | [F3]                                                  |                  |                                                                |  |  |  |  |  |  |  |  |
| Consulta                      | Dados Geracao Automatica                              |                  |                                                                |  |  |  |  |  |  |  |  |
| Empresa                       | 1 EMPRESA TESTE 1                                     |                  |                                                                |  |  |  |  |  |  |  |  |
| Mes Inicial                   | Março 🗸 Ano Inicial                                   | 2020 🛟           | Pesquisar                                                      |  |  |  |  |  |  |  |  |
| Mes Final                     | Maio V Ano Final                                      | 2020 🛟           | Limpar Pesquisar [F4]                                          |  |  |  |  |  |  |  |  |
| Per                           | riodo                                                 | Empresa          | Status                                                         |  |  |  |  |  |  |  |  |
| 05/2020<br>04/2020<br>03/2020 | EMPRESA TESTE 1<br>EMPRESA TESTE 1<br>EMPRESA TESTE 1 |                  | Aguardando Geração<br>Aguardando Geração<br>Aguardando Geração |  |  |  |  |  |  |  |  |
| Status:                       | Aguardando Geracao                                    | Gerado Encerrado |                                                                |  |  |  |  |  |  |  |  |

Nesta tela será possível selecionar o mês de geração do inventario, após selecionar a aba de

×

Geração Automática será aberta:

| Inventario Sintetico Anual (Industria) × |                              |  |  |  |  |  |  |
|------------------------------------------|------------------------------|--|--|--|--|--|--|
| Editar [F3                               |                              |  |  |  |  |  |  |
| Consulta Dados Geracao Automatica        |                              |  |  |  |  |  |  |
| Operacao                                 | cao Mensal 🗸                 |  |  |  |  |  |  |
| Saldo                                    | Automático V                 |  |  |  |  |  |  |
| Custo Medio                              | Automático ~                 |  |  |  |  |  |  |
| Empresa                                  | 1 EMPRESA TESTE 1            |  |  |  |  |  |  |
| Mes                                      | Maio V Ano 2020 C            |  |  |  |  |  |  |
| Motivo                                   | 01 - No final do período 🗸 🗸 |  |  |  |  |  |  |
| Modo                                     | Automático 🗸                 |  |  |  |  |  |  |
| Ajuste Fiscal                            |                              |  |  |  |  |  |  |
| Gerar                                    |                              |  |  |  |  |  |  |
|                                          |                              |  |  |  |  |  |  |

Operação: Insira a opção pela qual o inventario será gerado, sendo anual ou mensal;

Saldo: Deixe sempre a opção Automático;

Custo Médio: Deixe sempre a opção Automático;

Empresa: Insira a empresa padrão utilizada;

*Mês:* Caso a operação escolhida seja *Mensal*, o sistema deixará ser feito a escolha do mês referente, caso contrário indique apenas o ano do inventário;

*Motivo:* Escolha o motivo pelo qual o inventário está sendo gerado. É padrão a opção **"01 -** *No final do período";* 

| Motivo | 01 - No final do período                                                          | - |
|--------|-----------------------------------------------------------------------------------|---|
| Modo   | 01 - No final do período                                                          |   |
|        | 02 - Na mudança de forma de tributação da mercadoria (ICMS)                       |   |
|        | 03 - Na solicitação da baixa cadastral, paralização temporaria e outras situações |   |
|        | 04 - Na alteração de regime de pagamento - condição do contribuinte               |   |
| Ger    | 05 - Por determinação dos fiscos                                                  |   |
|        |                                                                                   | _ |

Modo: Deixe sempre a opção Automático;

Após definir os campos, clique em *Gerar* e o sistema retornará com as informações na aba Dados, conforme exemplo abaixo:

| Inventario Sintetico Anual (Industria) × Editar [F3] Consulta Dados Geracao Automatica Status Encerrado Empresa EMPRESA TESTE 1 |                  |                     |                      | MAIO/2                        | 1AIO/2020  |                     |         |            |         |       |        |       |          |                  |
|----------------------------------------------------------------------------------------------------|------------------|---------------------|----------------------|-------------------------------|------------|---------------------|---------|------------|---------|-------|--------|-------|----------|------------------|
| Incluir Produto                                                                                                    | Gravar           | [F10] Cancelar [F9] | Encerrar             | Filtro Todos ~                | Salvar CSV | Importar CSV        |         |            |         |       |        |       |          |                  |
| Id                                                                                                    | Referencia       | Codigo de Barras    |                      | Produto                       | Unid.      | Tipo                |         | Saldo Ant. | Entrada | Saida | Ajuste | Saldo | C. Medio | Id. Participante |
| 17303 1                                                                                                    | 7303-1803G       | 2100002019135       | GRADE TESTE - M - an | arelo                         | UNID       | 4 - Produto Acabado | - Grade | 0          | 0       | 0     | 4      | 4     | 0        |                  |
| 17403 1                                                                                                    | 7403-1803G       | 2100002019142       | GRADE TESTE - M - an | arelo                         | UNID       | 4 - Produto Acabado | - Grade | 0          | 0       | 0     | 0      | 0     | 0        |                  |
| 17603 1                                                                                                    | 7603-1803G       | 2100002019166       | GRADE TESTE - P - am | arelo                         | UNID       | 4 - Produto Acabado | - Grade | 0          | 0       | 0     | 9      | 9     | 0        |                  |
| 17703 1                                                                                                    | 7703-1803G       | 2100002019173       | GRADE TESTE - P - am | arelo                         | UNID       | 4 - Produto Acabado | - Grade | 0          | 0       | 0     | 10     | 10    | 0        |                  |
| 17803 1                                                                                                    | 7803-1803G       | 2100002019180       | GRADE TESTE - P - am | arelo                         | UNID       | 4 - Produto Acabado | - Grade | 0          | 0       | 0     | 0      | 0     | 8        |                  |
| 18103 1                                                                                                    | 8103-1903G       | 2100002019586       | GRADE DE PRODUTO     | - COD. DE BARRA - M - AMARELO | UNID       | 4 - Produto Acabado | - Grade | 0          | 0       | 0     | 0      | 0     | 0        |                  |
| 12903 1                                                                                                    | 2903-1403G       | 7894900700046       | GRADE DE PRODUTO     | - COD. DE BARRA - P - amarelo | UNID       | 4 - Produto Acabado | - Grade | 0          | 0       | 0     | 0      | 0     | 0        |                  |
| 13703 1                                                                                                    | 3703-21000020185 | 2100002018541       | GRADE DE PRODUTO     | - M - AMARELO                 | UNID       | 4 - Produto Acabado | - Grade | 0          | 0       | 0     | 0      | 0     | 0        |                  |
| 13403 1                                                                                                    | 3403-21000020185 | 2100002018510       | GRADE DE PRODUTO     | - M - AMARELO                 | UNID       | 4 - Produto Acabado | - Grade | 0          | 0       | 0     | 0      | 0     | 0        |                  |
| 13503 1                                                                                                    | 3503-21000020185 | 2100002018527       | GRADE DE PRODUTO     | - M - AMARELO                 | UNID       | 4 - Produto Acabado | - Grade | 0          | 0       | 0     | 0      | 0     | 0        |                  |
| 13603 1                                                                                                    | 3603-21000020185 | 2100002018534       | GRADE DE PRODUTO     | - M - AMARELO                 | UNID       | 4 - Produto Acabado | - Grade | 0          | 0       | 0     | 0      | 0     | 0        |                  |
| 13803 1                                                                                                    | 3803-21000020185 | 2100002018558       | GRADE DE PRODUTO     | - P - AMARELO                 | UNID       | 4 - Produto Acabado | - Grade | 0          | 0       | 0     | 0      | 0     | 0        |                  |
| 13903 1                                                                                                    | 3903-21000020185 | 2100002018565       | GRADE DE PRODUTO     | - P - AMARELO                 | UNID       | 4 - Produto Acabado | - Grade | 0          | 0       | 0     | 0      | 0     | 0        |                  |
| 14003 1                                                                                                    | 4003-21000020185 | 2100002018572       | GRADE DE PRODUTO     | - P - AMARELO                 | UNID       | 4 - Produto Acabado | - Grade | 0          | 0       | 0     | 0      | 0     | 0        |                  |
| <                                                                                                    | zar Item         | Total In            | ventario: R\$ 0,00   | )                             | GNID       | + - Fround Acabado  | - Grade |            | 0       |       | 0      | 0     | 0        |                  |

Neste momento, será possível editar manualmente as colunas de:

- Ajuste
- Saldo
- Custo Médio

Para isso, basta executar um duplo clique na linha do produto que deseja alterar e inserir as configurações corretas. Após a conferência clique no botão *Executar* e o sistema retornará com a validação abaixo:

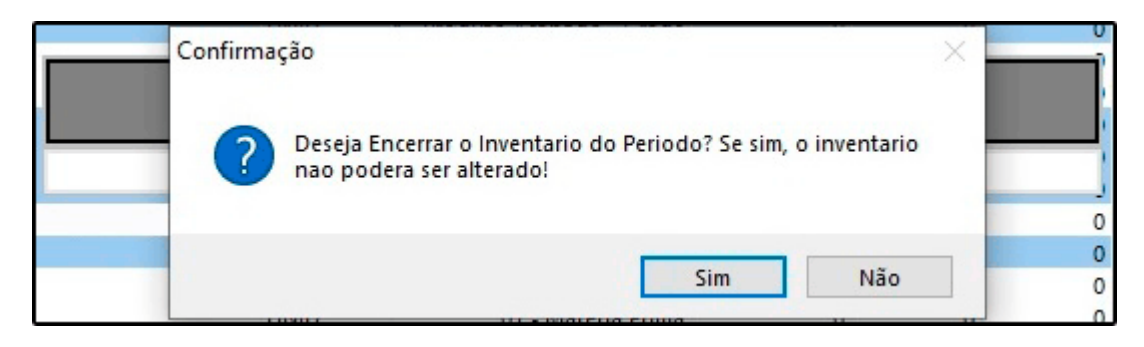

Clique em *Sim* e o processo estará concluído.

Após este procedimento o inventário poderá ser salvo em Excel ou gerado um relatório que

contenha os dados detalhados. Vale ressaltar que a forma de verificação será definida pela contabilidade da empresa.